# ELEKTRONICKÁ AUKCE

## OBSAH

| REGISTRACE DO E-AUKCE | 2 |
|-----------------------|---|
| ZOBRAZENÍ AUKČNÍ SÍNĚ | 3 |
| STAV AUKČNÍHO KOLA    | 3 |
| ΙΝΕΟΡΜΑCΕ ΑUKČNÍ SÍNĚ | 3 |
| MŮLPŘÍHOZ             | 3 |
|                       |   |

## **REGISTRACE DO E-AUKCE**

Do aukční síně se lze registrovat třemi způsoby.

1. Přes dlaždici "Seznam E-aukcí".

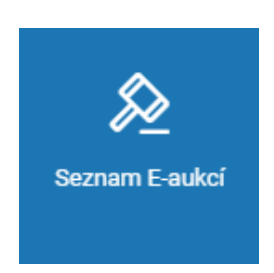

2. Přes konkrétní zadávací postup, kde pod volbou **"Úkony dodavatele"** v horní šedé liště kliknete na tlačítko **"E-aukce"** a **"Vstup do aukční síně"**.

| 0    | NEN <sub>Dodavatel</sub>                                                                                          | () 8:06:49           | ≡                            |     | <b>_</b> | 8 |  |  |  |  |  |  |
|------|----------------------------------------------------------------------------------------------------|----------------------|------------------------------|-----|----------|---|--|--|--|--|--|--|
| •    | N006/21/V00001769 - Test E-aukce Příručka X                                                                       |                      |                              |     |          |   |  |  |  |  |  |  |
| O    | 🔿 🛛 🚎 ÚKONY DODAVATELE 🗙 🗧 🚎 KOMUNIKACE 🗙 🖉 🧝 DOKUMENTY 🖌 🚎 PŘIDAT DO MÝCH ZP 🛛 🚎 PŘIŘADIT ÚTVAR 🛛 🛱 TISK ZÁZNAMU |                      |                              |     |          |   |  |  |  |  |  |  |
| Infe | E-aukce                                                                                                    | Vstup do aukční síně |                              |     |          |   |  |  |  |  |  |  |
|      | Zažádat o vysvětlení zadávací dokumentace                                                                         |                      |                              |     |          |   |  |  |  |  |  |  |
| Zák  | Zažádat o zadávací dokumentaci                                                                                    |                      | Specifikace podání           |     |          |   |  |  |  |  |  |  |
| Zada | Přehled el. úkonu                                                                                                 | W a.s. (podpora) 🚺   | Typ aktuálního podání: Nabío | ika |          |   |  |  |  |  |  |  |

3. Přes rychlou volbu u zadávacího postupu po rozkliknutí ikony \*\*\* .

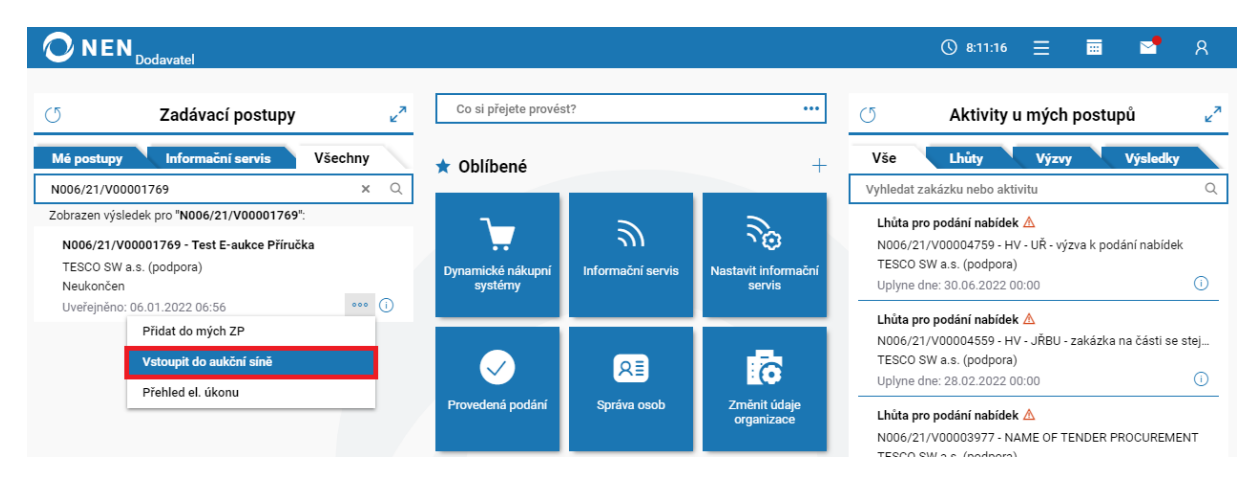

## ZOBRAZENÍ AUKČNÍ SÍNĚ

Po vstupu do aukce se zobrazí aukční síň, která je rozdělena do různých bloků.

### STAV AUKČNÍHO KOLA

Zde se zobrazí základní informace o aukčním kole, aktuální pořadí a dále:

- Zbývající čas do konce aukčního kola
- Aktuální pořadí aukčního kola
- Informace o autoprodlužování (pouze v případě, že je v dané aukci nastavené)

### INFORMACE AUKČNÍ SÍNĚ

Zde se zobrazí základní informace o aukční síni.

- Systémové číslo a název veřejné zakázky
- Název zadavatele
- Kontaktní osoba
- Zbývající čas do konce aukční síně
- Vzorec hodnocení

## MŮJ PŘÍHOZ

Zde se zobrazí:

- Mé aktuální hodnoty
- Nejlepší nabídka = nabídka, která je v danou chvíli na prvním místě (vypočteno podle vzorce, který si stanoví zadavatel, nemusí obsahovat nejlepší hodnoty
- Nejlepší hodnota = zde zobrazují nejlepší hodnoty u každého kritéria v dané aukci (nemusí se jednat o hodnoty od jednoho dodavatele)

Ve sloupci "Nový" si dodavatel mění své aukční hodnoty a poté klikne na tlačítko "Přihodit".

|                                                                                                    |                                                       |                |                                   |                                                                                     |                                                                                                    |   |              |              | () 12:17:1   | ≡ |           | <b>2</b> | R     |
|----------------------------------------------------------------------------------------------------|-------------------------------------------------------|----------------|-----------------------------------|-------------------------------------------------------------------------------------|----------------------------------------------------------------------------------------------------|---|--------------|--------------|--------------|---|-----------|----------|-------|
| <b>A</b>                                                                                                    | <ul> <li>N006/21/V00001795 - E-aukce Příru</li> </ul> | N006/21/V00001 | 795 - E-aukce Příru               | čka 🗙                                                                               |                                                                                                    |   |              |              |              |   |           |          |       |
| Stav aukčního kola                                                                                                    |                                                       |                | Ir                                | Informace aukční síně                                                               |                                                                                                    |   |              |              |              |   |           | ZPRÁVY E | AUKCE |
| Zbývá: <b>57 minut 48 sekund</b><br>Ukončení kola: 14. 5. 2021 13:15:00<br>Pořadí kola: 1/1<br>Pořadí prodloužení: 0/7 |                                                       |                | Za<br>Za<br>Ko<br>Ča<br>tořadí V2 | ikázka:<br>idavatel:<br>ontaktní osoba:<br>as do konce aukční s<br>zorec hodnocení: | N006/21/V00001795 - E-aukce Příručka<br>síně: 0:57:48 (pátek 14. 05. 2021 13:15:00)<br>K001 * 0.5 + K002 * 0.25 + K003 * 0.25 |   |              |              |              |   |           |          |       |
| Můj                                                                                                    | Můj příhoz Poslední změna aukčních hodnot: -          |                |                                   |                                                                                     |                                                                                                    |   |              |              |              |   | hodnot: - |          |       |
|                                                                                                    | Kritérium                                             | Jednotka       | Moje aktuální                     | Nejlepší nabídka                                                                    | Nejlepší hodnota                                                                                                    | Γ | Nový         | Min. hodnota | Max. hodnota |   |           |          |       |
| (i)                                                                                                    | K001 - Nabídková cena                                 | CZK            | <u>1 000 000,00</u>               | 1 000 000,00                                                                        | 1 000 000,00                                                                                                    | [ | 1 000 000,00 | 500 000,00   | 995 000,00   |   |           |          |       |
| 0                                                                                                    | K002 - Kritérium kvality - Záruka                     | Měsíc          | 12,00                             | 12,00                                                                               | 24,00                                                                                                    | [ | 12,00        | 24,12        | 36,00        |   |           |          |       |
| i                                                                                                    | K003 - Kritérium kvality - Lhůta dodání               | Den            | <u>30,00</u>                      | 30,00                                                                               | 30,00                                                                                                    | [ | 30,00        | <u>15,00</u> | 29,85        |   |           |          |       |
|                                                                                                    |                                                       |                |                                   |                                                                                     |                                                                                                    |   | PŘIHODIT     |              |              |   |           |          |       |